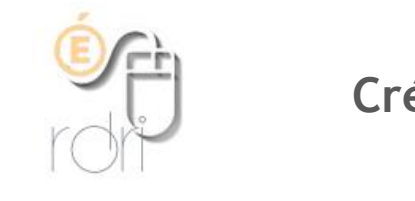

## Créer une liste de diffusion sur Thunderbird

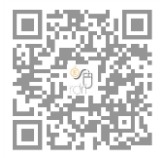

DSDEN du Rhône

1) Ouvrir le carnet d'adresses de Thunderbird

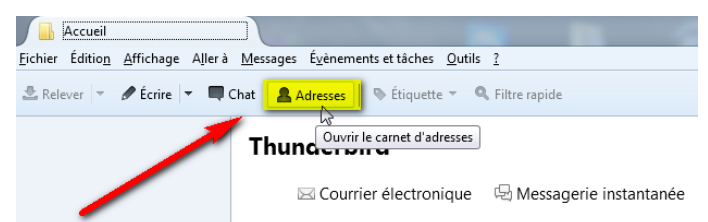

2) Puis clic droit sur "Adresses personnelles" et cliquer sur "Nouvelle liste"

| Eichier     Edition     Affichage     Qutils     2       Anouveau contact     Anouvelle liste     Propriétés     Écrire     Supprimer |                         |              |   |                      |  |  |
|----------------------------------------------------------------------------------------------------|-------------------------|--------------|---|----------------------|--|--|
| a 📗 Tous les carnets d'adresses                                                                                                    |                         | Nom          | ~ | Adresse électronique |  |  |
| Adresses personnelles                                                                                                    | <u>P</u> ropriétés      | - <b>b</b> - |   |                      |  |  |
| Adres es collectées                                                                                                    | Nouveau <u>c</u> ontact |              |   |                      |  |  |
|                                                                                                    | Nouve <u>l</u> le liste |              |   |                      |  |  |
|                                                                                                    | Supprimer               |              |   |                      |  |  |

3) Donner un nom à votre liste et vous pouvez remplir les futurs destinataires sur chaque ligne

| Liste de diffusion           | ×                                   |
|------------------------------|-------------------------------------|
| Ajouter à : Adresse          | es personnel 🔻                      |
| Nom de <u>l</u> a liste :    | Exemple de liste de diffusion       |
| <u>P</u> seudo de la liste : |                                     |
| Description :                |                                     |
| Saisissez les adresses       | à ajouter à la liste de diffusion : |
| 🔒 ce.ia69-rdri@ac            | -lyon.fr                            |
| e.0691234a@a                 | c-lyon.fr                           |
| 8                            | -                                   |
|                              |                                     |
|                              |                                     |
|                              |                                     |
|                              |                                     |
|                              |                                     |
| L                            | OK Annuler                          |

4) Vous pouvez aussi les coller à partir d'un fichier Excel, csv, ... où vous avez vos adresses mails ...

|                                                                                                    | Liste de diffusion                                                                 |                                                                        |                                                                                                    |
|----------------------------------------------------------------------------------------------------|------------------------------------------------------------------------------------|------------------------------------------------------------------------|----------------------------------------------------------------------------------------------------|
| A Calibri $\cdot$ 11 $\cdot$ A $\stackrel{*}{}$ $\stackrel{*}{\Box}$ $\cdot$ % $\infty$<br>1 aba.cde@ac-lyc G I $\equiv$ $\stackrel{*}{\Delta}$ $\cdot$ $\stackrel{*}{\Delta}$ $\cdot$ $\stackrel{*}{\Box}$ $\cdot$ $\stackrel{*}{\otimes}$ $\stackrel{*}{\otimes}$ $\stackrel{*}{\otimes}$ | Nom de la liste : Exemple de liste de diffusion Pseudo de la liste : Description : |                                                                        |                                                                                                    |
| 2 fef.ghi@ac-lyon.fr<br>3 aba.cde@ac-lyc & Couger                                                                                                    | Saisissez les adresses à ajouter à la liste de diffusion :                         |                                                                        |                                                                                                    |
| 4 fef.ghi@ac-lyr ⊕                                                                                                    | e.0691234a@ac-lyon.fr < ce.0691234a@ac-lyon.fr>                                    | Tous les carnets d'adresses                                            | Nom Adresse électronique                                                                                                    |
| 6 fef.ghi@ac-lyon                                                                                                    | Annuler                                                                            | Auresses personnelles  Exemple de liste de diffusion  Academie de Lyon | ≧ aba.cde@ac-lyon.fr aba.cde@ac-lyon.fr<br>≧ aba.cde@ac-lyon.fr aba.cde@ac-lyon.fr<br>& aba.cde@ac-lyon.fr aba.cde@ac-lyon.fr |
| 7     aba.cde@ac-lyo       8     fef.ghi@ac-lyor   Collage spécial                                                                                                    | Couper<br>Cogier Clic droit,                                                       | Adresses collectées                                                    | aba.cde@ac-lyon.fr aba.cde@ac-lyon.fr<br>≧ aba.cde@ac-lyon.fr aba.cde@ac-lyon.fr                                              |
| 9 aba.cde@ac-lyc Insérer                                                                                                    | Coller puis coller                                                                 |                                                                        | ≧ aba.cde@ac-lyon.fr aba.cde@ac-lyon.fr<br>≧ ce.0691234a@ac-lyon.fr ce.0691234a@ac-lyon.fr                                    |
| 11 aba.cde@ac-lyc                                                                                                    | ∑upprimer<br>Tout sélectionner                                                     |                                                                        | ≥ celaes-ranges-lyon.tr<br>≥ fef.ghi@ac-lyon.fr<br>≥ fef.ghi@ac-lyon.fr<br>= fef.ghi@ac-lyon.fr                               |
| 12     fef.ghi@ac-lyor       13     (a) Analyse rapide                                                                                                    | OK Annuler                                                                         |                                                                        | 8 fef.ghi@ac-lyon.fr fef.ghi@ac-lyon.fr                                                                                       |

5) ...ou en glisser dans dans votre liste à partir d'autres adresses de votre carnet personnel

| ichier Édition Affichage Outils ?                                     |                                 |                         |
|-----------------------------------------------------------------------|---------------------------------|-------------------------|
|                                                                       |                                 |                         |
| 😫 Nouveau contact 🛛 🚇 Nouvelle liste 🛛 🔁 Propriétés 🖋 Écrire 🛛 🛇 Sup  | oprimer                         |                         |
| Tous les carnets d'adresses                                           | Nom 🔺                           | Adresse électronique    |
| All Adresses personnelles                                             | 🔒 aba.cde@ac-lyon.fr            | aba.cde@ac-lyon.fr      |
| 😤 Exemple de liste de diffucion 👌 fetgbi@ac-iyon.fr fetgbi@ac-iyon.fr | 🔒 ce.0691234a@ac-lyon.fr        | ce.0691234a@ac-lyon.fr  |
| Scademie de Lyon                                                      | 🔒 ce.ia69-rdri@ac-lyon.fr       | ce.ia69-rdri@ac-lyon.fr |
| Adresses collectées                                                   | 🕾 Exemple de liste de diffusion |                         |
|                                                                       | 🔒 fef.ghi@ac-lyon.fr            | fef.ghi@ac-lyon.fr      |

6) Ensuite, il vous suffira (sans avoir à changer de carnet d'adresse), lors de l'écriture d'un message, de taper dans la ligne "*pour*", le début du nom de la liste, pour que celui-ci s'affiche et que votre message soit envoyé à tous les destinataires en un clic.

Il peut être utile parfois de mettre cette ligne en "*Copie Cachée*" au lieu de "*pour*" (notamment lorsque les destinataires sont nombreux, ou lorsque les adresses sont personnelles)

| 🗠 Rédaction du message                                                                         |
|------------------------------------------------------------------------------------------------|
| <u>Fichier Édition Affichage Insérer Format Options Outils ?</u>                               |
| 🎬 Envoyer 🛛 🗹 Orthographe 🔻 🕲 Joindre 🔻 🖨 Sécurité 💌 🖬 Enregistrer 💌                           |
| Expéditeur :                                                                                   |
| Copie cachée à : exemple de liste de diffusion <exemple de="" diffusion="" liste=""></exemple> |
| Exemple de liste de diffusion < Exemple de liste de diffusion>                                 |
| 18 <sup>2</sup>                                                                                |
|                                                                                                |
| <u>S</u> ujet :                                                                                |
| Texte principal ▼ Largeur variable ▼ □ A' A' A A A ⊟ 1 = 1 = 1 = 1 = 1 = 1 = 1 = 1 = 1 = 1     |